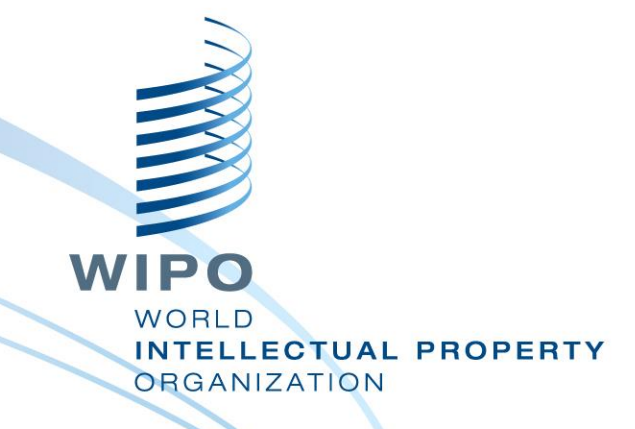

#### Demonstration Of Madrid Process, Notification Download, Processing into IPAS and Administration In IPAS

10-14<sup>th</sup> September 2018, Harare, Zimbabwe

Keletso Desiree Linchwe Regional Expert, IP Offices Business Solutions Division

#### Overview

- What is a Madrid Module?
- Stages of Importing Madrid Transactions
- Downloading Notifications From WIPO FTP Site
- Uploading Notifications into IPAS
- Processing Pending Notifications
- Monitoring Processing of Pending Notifications– Reports
- Monitoring Processing of Notifications- Madrid Errors
- Monitoring Processing of Notifications- Vienna Classification Errors
- Monitoring Processing of Notifications- Nice Classification Errors
  - Missing Country Codes Errors

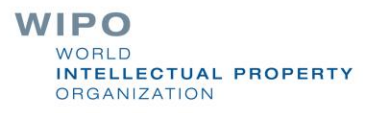

#### What is a Madrid Module?

The IPAS Madrid module receives incoming electronic transactions from WIPO, targeted to the IP Office in its role as Designated Office.

The IPAS Madrid module is a standalone Java application, similar to IPAS Manager, which contains all the interface elements required to import Madrid notifications. It works as a remote client of the IPAS Application Server.

# Stages of Importing Madrid Transactions

The importing of notifications has three stages:

- Downloading from the WIPO FTP server.
- Uploading them to the IPAS database as "notifications to be processed".
- Processing them so as to insert the IPAS trademarks and user documents.
- Generation of Notifications for transmission into International Bureau

# Downloading Notifications From WIPO FTP Site

- The IPAS Madrid menu option Download / Download from WIPO FTP server, will automatically downloads all new notification files from the WIPO FTP server and stores them in the file system as described below:
  - All files are stored in the local file system under a folder configured in IPAS using the configuration parameter Madrid Java / Madrid notifications folder

#### Downloading Notifications From WIPO FTP Site

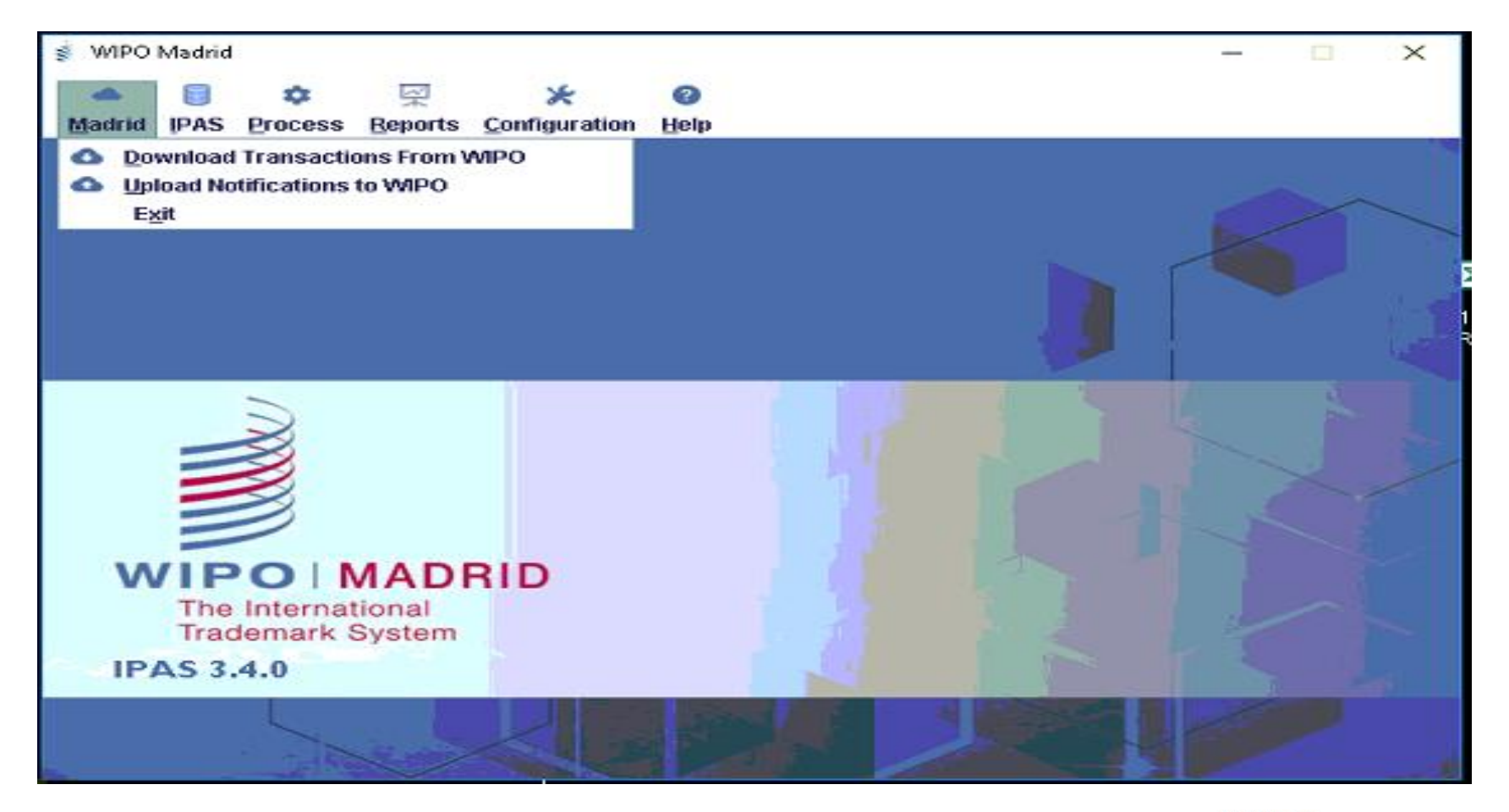

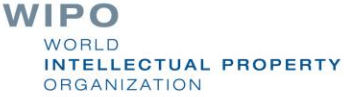

## **Uploading Notifications into IPAS**

This process reads the notifications downloaded as per the guidelines discussed above, and uploads them to the IPAS database.

#### Uploading notifications to IPAS

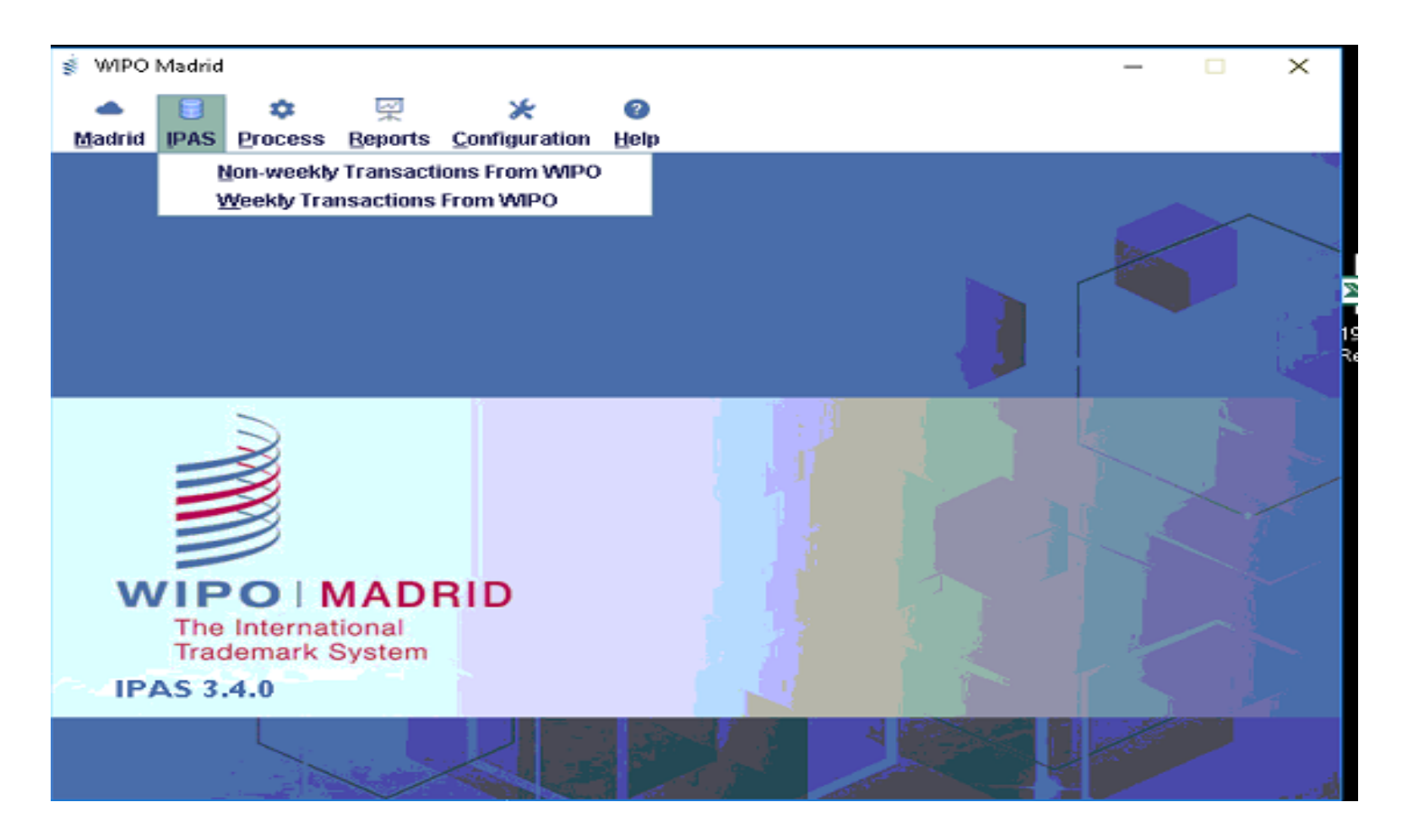

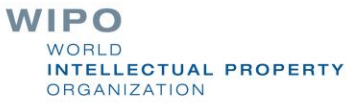

#### Uploading notifications to IPAS

| 💰 WIPO      | Madrid      |                             |                                |                    |                 |      |       |        | - | ×     |
|-------------|-------------|-----------------------------|--------------------------------|--------------------|-----------------|------|-------|--------|---|-------|
| A<br>Madrid | IPAS        | ¢<br>Process                | ₩<br>Beports                   | X<br>Configuration | ()<br>Help      |      |       |        |   | -1.05 |
|             |             |                             |                                |                    |                 |      |       |        |   |       |
|             |             |                             |                                |                    |                 |      |       |        | X |       |
|             |             |                             | 🍰 Uploa                        | d next weekly no   | tification file | \$   |       | ×      |   | 1     |
|             | -           | 6                           |                                |                    | 0%              |      |       | _      |   |       |
|             |             | ž I                         |                                |                    |                 |      |       |        |   |       |
|             |             | 3 [                         | -                              |                    |                 | 10.2 | Close | Upload |   |       |
| M<br>IP/    | The<br>Trac | OIN<br>Internat<br>Jemark 3 | <b>MAD</b><br>tional<br>System | RID                |                 |      |       |        |   |       |
|             |             |                             |                                |                    | a strand        |      | 4     |        |   |       |
|             | E           | -16                         |                                |                    |                 |      | 1     |        |   |       |

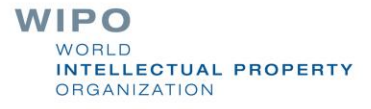

# **Processing Pending Notifications**

- Processing pending notifications is performed by IPAS Madrid menu option Processing
- Pending transactions are read from the temporary table in the IPAS database where they were uploaded, and they are used to update the IPAS database

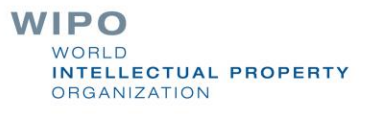

## **Processing Pending Notifications**

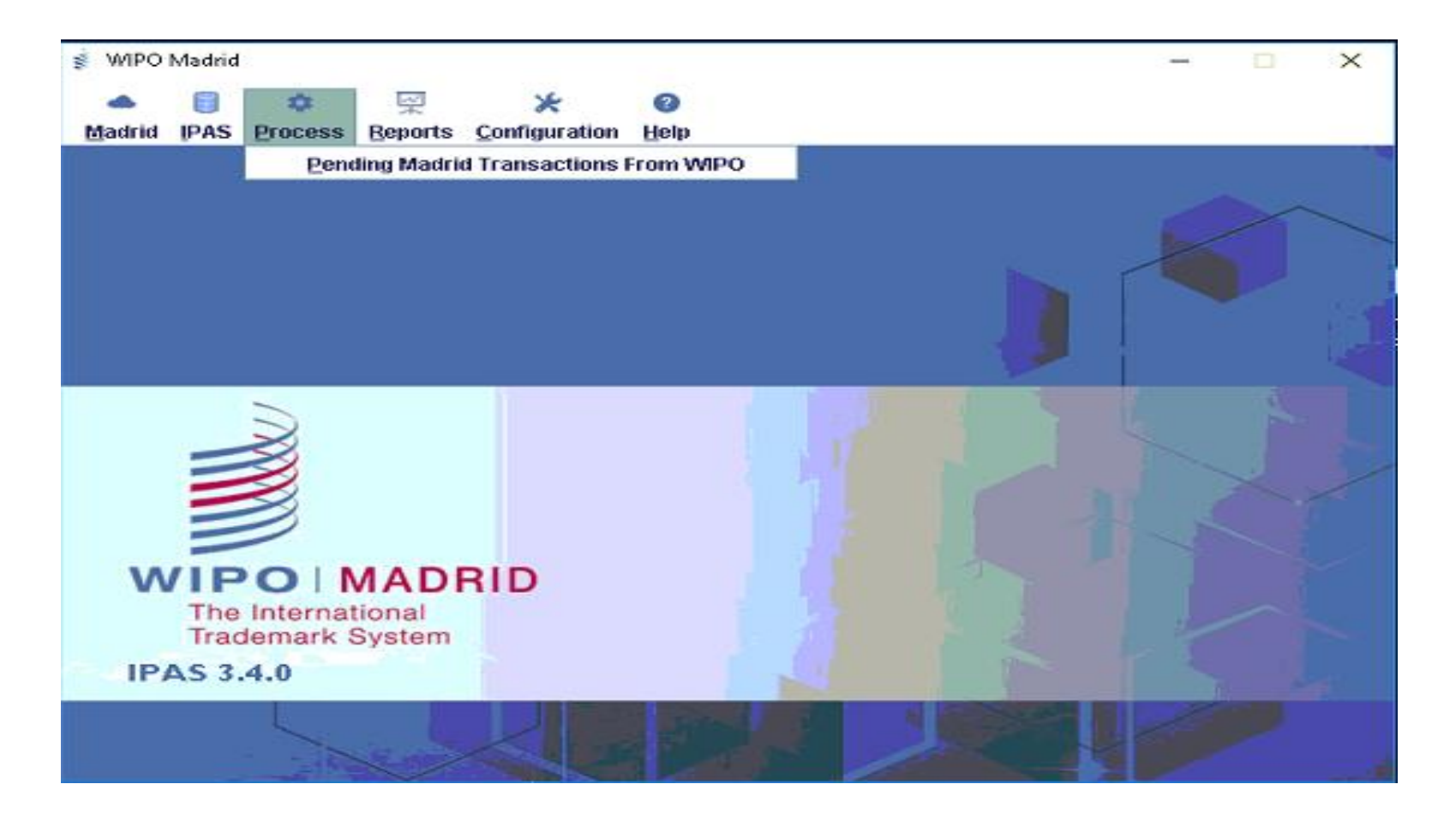

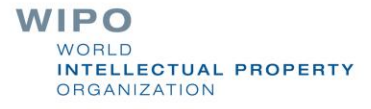

#### Monitoring Processing of Notifications

- The IPAS Madrid menu option Reports displays both summarized and detailed status information about the processing stage of Madrid transactions.
- The reports are produced as Excel files, so the name of the Excel file to be produced must be entered by the user (the XLS file extension must be used).
- From the summarized reports as mentioned above, there should be details on whether the transactions were successfully processed in IPAS and if not you should get the Exact error message as seen on the next slides.

# **Monitoring Processing of Notifications**

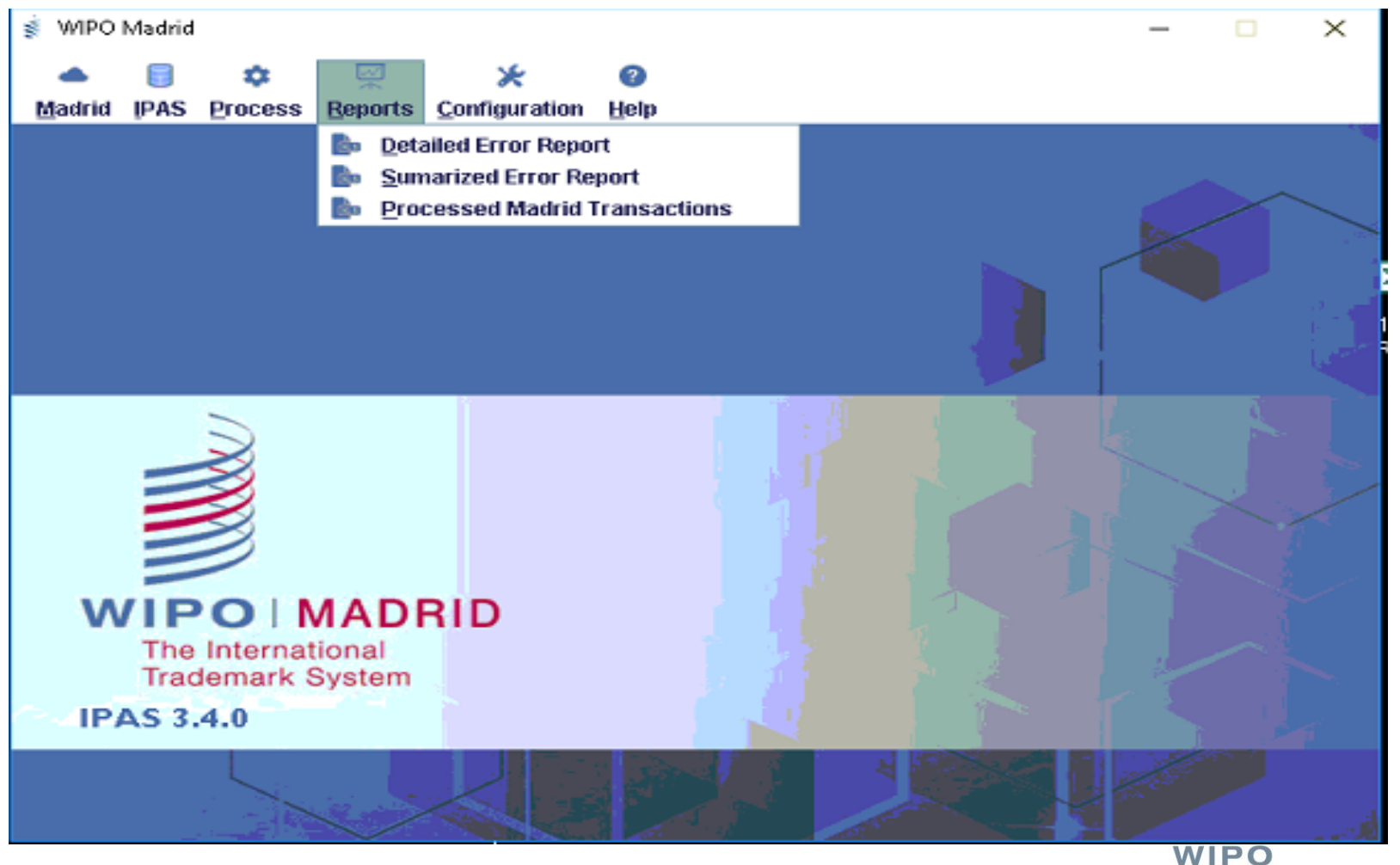

WORLD INTELLECTUAL PROPERTY ORGANIZATION

# Monitoring Processing of Notifications – Processed Madrid Transactions Report

| Document Type | Transaction Type | IRN      | Status  |
|---------------|------------------|----------|---------|
| BIRTH         | CPN              | 0969259C | Success |
| BIRTH         | ENN              | 1349712  | Success |
| BIRTH         | ENN              | 1328898  | Success |
| BIRTH         | ENN              | 1328912  | Success |
| BIRTH         | ENN              | 1329082  | Success |
| BIRTH         | ENN              | 1329173  | Success |
| BIRTH         | ENN              | 1329615  | Success |
| BIRTH         | ENN              | 1329798  | Success |
| BIRTH         | ENN              | 1341531  | Success |
| BIRTH         | ENN              | 1350097  | Success |
| BIRTH         | ENN              | 1357542  | Success |
| BIRTH         | ENN              | 1360605  | Success |
| BIRTH         | ENN              | 1328916  | Success |
| BIRTH         | ENN              | 1328923  | Success |

# Monitoring Processing of Notifications-Madrid Errors

- IPAS-enabled offices frequently face problems in loading "Birth" Madrid transactions due to:
  - Missing/Invalid Vienna Codes and/or
  - Missing/Invalid Nice Codes
  - Missing/Invalid Country Codes

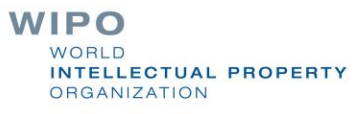

#### Monitoring Processing of Notifications-Madrid Errors, Vienna Classification

| type  | effectiveDate | gazetteNbr | errorMsg                                                                                             |
|-------|---------------|------------|----------------------------------------------------------------------------------------------------|
| BIRTH | 14/07/2017    | 29/2017    | Imsg.MadridProcessinng.IPASExceptionOccurredInsertingMarkInvalid vienna class:5,1,1,Version: 3       |
| BIRTH | 30/12/2016    | 25/2017    | Imsg.MadridProcessinng.IPASExceptionOccurredInsertingMarkInvalid vienna class:27,5,1,Version: 4      |
| BIRTH | 08/03/2017    | 23/2017    | Imsg.MadridProcessinng.IPASExceptionOccurredInsertingMarkInvalid vienna class:15,7,19,Version: 5     |
| BIRTH | 24/07/2017    | 35/2017    | Imsg.MadridProcessinng.IPASExceptionOccurredInsertingMarkInvalid vienna class:26,11,3,Version: 5     |
| BIRTH | 11/01/2017    | 15/2017    | Imsg.MadridProcessinng.IPASExceptionOccurredInsertingMarkInvalid vienna class:27,5,8,Version: 5      |
| BIRTH | 11/04/2017    | 26/2017    | Imsg.MadridProcessinng.IPASExceptionOccurredInsertingMarkInvalid vienna class:27,5,1,Version: 5      |
| BIRTH | 23/10/2017    | 43/2017    | Imsg.MadridProcessinng.IPASExceptionOccurredInsertingMarkInvalid vienna class:1,5,6,Version: 5       |
| BIRTH | 27/02/2017    | 20/2017    | Imsg.MadridProcessinng.IPASExceptionOccurredInsertingMarkInvalid vienna class:26,3,1,Version: 5      |
| BIRTH | 31/03/2017    | 14/2017    | Imsg.MadridProcessinng.IPASExceptionOccurredInsertingMarkInvalid vienna class:27,5,11,Version: 6     |
| BIRTH | 07/04/2017    | 16/2017    | IPAS exception occurred inserting mark: Mark not found                                               |
| BIRTH | 27/06/2017    | 32/2017    | Imsg.MadridProcessinng.IPASExceptionOccurredInsertingMarkInvalid vienna class:4,5,21, Version: 6     |
| BIRTH | 26/01/2017    | 34/2017    | Imsg.MadridProcessinng.IPASExceptionOccurredInsertingMarkInvalid vienna class:3,2,1,Version: 6       |
| BIRTH | 20/04/2017    | 16/2017    | Imsg.MadridProcessinng.IPASExceptionOccurredInsertingMarkInvalid vienna class:26,3,23,Version: 6     |
| BIRTH | 19/04/2017    | 28/2017    | Imsg.MadridProcessinng.IPASExceptionOccurredInsertingMarkInvalid vienna class:26,4,9, Version: 6     |
| BIRTH | 07/08/2017    | 34/2017    | Imsg.MadridProcessinng.IPASExceptionOccurredInsertingMarkInvalid vienna class:26,4,18, Version : 6   |
| BIRTH | 17/08/2017    | 35/2017    | !msg.MadridProcessinng.IPASExceptionOccurredInsertingMark!Invalid vienna class:3,2,7,Version: 6      |
| BIRTH | 07/08/2017    | 34/2017    | Imsg.MadridProcessinng.IPASExceptionOccurredInsertingMarkInvalid vienna class:26,4,18, Version: 6    |
| BIRTH | 04/05/2017    | 20/2017    | Imsg.MadridProcessinng.IPASExceptionOccurredInsertingMarkInvalid vienna class:25,3,1,Version: 7      |
| BIRTH | 09/06/2017    | 32/2017    | !msg.MadridProcessinng.IPASExceptionOccurredInsertingMark!Invalid vienna class:26,4,4,Version: 7     |
| BIRTH | 03/04/2017    | 27/2017    | !msg.MadridProcessinng.IPASExceptionOccurredInsertingMark!Invalid vienna class (2nd level):28,3,Vers |
| BIRTH | 16/05/2017    | 20/2017    | Imsg.MadridProcessinng.IPASExceptionOccurredInsertingMarkInvalid vienna class:26,1,16,Version: 7     |
| BIRTH | 23/01/2017    | 22/2017    | Imsg.MadridProcessinng.IPASExceptionOccurredInsertingMarkInvalid vienna class (2nd level):26,13,Vei  |

# Monitoring Processing of Notifications-Madrid Errors, Nice Classification

| 1374230 | 1041623901 | BIRTH | 27/12/2016 | 43/2017 | !msg.MadridProcessinng.IPASExceptionOccurredInsertingMarkIInvalid vienna class:29,1, |
|---------|------------|-------|------------|---------|--------------------------------------------------------------------------------------|
| 1374545 | 1089109301 | BIRTH | 23/08/2017 | 43/2017 | !msg.MadridProcessinng.IPASExceptionOccurredInsertingMarkIInvalid nice class::11/0/3 |
| 1374596 | 1090876301 | BIRTH | 01/09/2017 | 43/2017 | !msg.MadridProcessinng.IPASExceptionOccurredInsertingMarkIInvalid nice class::11/0/1 |
| 1374597 | 1090877001 | BIRTH | 01/09/2017 | 43/2017 | !msg.MadridProcessinng.IPASExceptionOccurredInsertingMarkIInvalid nice class::11/0/2 |
| 1374627 | 1091601201 | BIRTH | 15/09/2017 | 43/2017 | !msg.MadridProcessinng.IPASExceptionOccurredInsertingMarkIInvalid nice class::11/0/9 |
| 1374808 | 1092298001 | BIRTH | 18/09/2017 | 44/2017 | !msg.MadridProcessinng.IPASExceptionOccurredInsertingMarkIInvalid nice class::11/0/9 |
| 1374850 | 1092616501 | BIRTH | 15/09/2017 | 44/2017 | !msg.MadridProcessinng.IPASExceptionOccurredInsertingMark!Invalid nice class::11/0/9 |
| 1374888 | 1093249901 | BIRTH | 29/08/2017 | 44/2017 | !msg.MadridProcessinng.IPASExceptionOccurredInsertingMarkIInvalid nice class::11/0/1 |
| 1375106 | 1098640601 | BIRTH | 10/10/2017 | 44/2017 | !msg.MadridProcessinng.IPASExceptionOccurredInsertingMarkIInvalid nice class::11/0/3 |
| 1375168 | 1094609301 | BIRTH | 30/08/2017 | 44/2017 | !msg.MadridProcessinng.IPASExceptionOccurredInsertingMarkIInvalid nice class::11/0/1 |
| 1375174 | 1083494501 | BIRTH | 31/07/2017 | 44/2017 | !msg.MadridProcessinng.IPASExceptionOccurredInsertingMark!Invalid nice class::11/0/2 |
| 1375282 | 1086637201 | BIRTH | 29/06/2017 | 44/2017 | !msg.MadridProcessinng.IPASExceptionOccurredInsertingMark!Invalid nice class::11/0/9 |
| 1375301 | 1058404201 | BIRTH | 08/04/2017 | 44/2017 | !msg.MadridProcessinng.IPASExceptionOccurredInsertingMarkIInvalid nice class::11/0/2 |
| 1375349 | 1082062001 | BIRTH | 25/07/2017 | 44/2017 | !msg.MadridProcessinng.IPASExceptionOccurredInsertingMark!Invalid nice class::11/0/9 |
| 1375359 | 1086734401 | BIRTH | 01/08/2017 | 44/2017 | !msg.MadridProcessinng.IPASExceptionOccurredInsertingMark!Invalid nice class::11/0/1 |
| 1375374 | 1094772001 | BIRTH | 12/09/2017 | 44/2017 | !msg.MadridProcessinng.IPASExceptionOccurredInsertingMark!Invalid nice class::11/0/3 |
| 1375375 | 1094772201 | BIRTH | 12/09/2017 | 44/2017 | !msg.MadridProcessinng.IPASExceptionOccurredInsertingMarkIInvalid nice class::11/0/3 |

# Resolving the Madrid Errors and Nice Classification

The required version of the NICE or Vienna Classification should be downloaded from the WIPO ftp file link below; (ensure that this is all done and tested in the Test Environment first)

- 1. Download NIVILO-3.3.1.zip from FTP
  - <u>ftp://ipasftp.wipo.int/IPAS%20JAVA/Version</u>
  - ipoffices/files4u
- 2. Extract the ZIP Folder on the local machine
- 3. Login into IPAS Manager with proper credentials
  - 4. Click on the navigational links Configuration -> Import/Export -> Import

WORLD INTELLECTUAL PROPERTY ORGANIZATION

# Resolving the Madrid Errors and Nice Classification

- **5**. Browse and Import the following files:
  - vienna\_06-2007.01\_en.xml and vienna\_07-2013.01\_en.xml
- 6. Reprocess pending MADRID Transactions from IPAS Madrid Interface
- 7. All the records having Vienna class version 6 and 7 issues will be processed successfully.

The same steps should then be undertaken for the Nice Classification

WIPO

RGANIZATION

ELLECTUAL PROPERTY

- Country codes used to be maintained in IPAS and largely dependent on past configurations,
- IPAS project managers/regional experts and offices require knowledge to alter/modify the country list when problems arise.
- The countries lists are generally found to be incomplete and sometimes even inaccurate. Loading of the full ST.3 data from WIPO (web site) and International Standardization Organization (ISO) will help to organize country data in IPAS environment and reduce errors of processing/loading Madrid transactions due to missing country codes.

ELLECTUAL PROPERTY

RGANIZATION

A utility compatible with IPAS 3.3.1 and 3.4.0 releases has been developed to alleviate the problem and help offices in maintaining the standard names of countries in its IPAS database which is important for proper display in office documents and publications. Please follow the link below to download the utility and supporting documents.

<u>ftp://ipasftp.wipo.int/IPAS%20JAVA/Utilities%20Tools%2</u>
 <u>0and%20Scripts/Upload%20of%20Missing%20Country</u>
 <u>%20Codes/MissingCountryCodeUploader.zip</u>

Or Alternatively, if you are working on IPAS 3.1 and below, or in the case of new countries you can edit your IPAS configuration file and add the missing country code via IPAS Designer

- Export the latest Configurations From via IPAS Manager and save it
- Open this configuration via IPAS Designer and once you have opened the configuration-
  - Under the View Tab go to Coding
  - Click on Country, then new
  - Type in the required country code, country name, nationality and save as (use old configuration for roll back purposes)

| File Dia | agram Validation Workspace Layout H                                                                                                    | Help |
|----------|----------------------------------------------------------------------------------------------------|------|
| i 📝      | 🔍 🔍 🔂 😓 🕨 🖌                                                                                                    |      |
|          | Explorer   View: Coding Filter: Filter: Representative type Applicant type Person identification type Country Country City External office Currency type Receipt type Document section type DataCode Type |      |
|          |                                                                                                    |      |

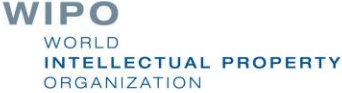

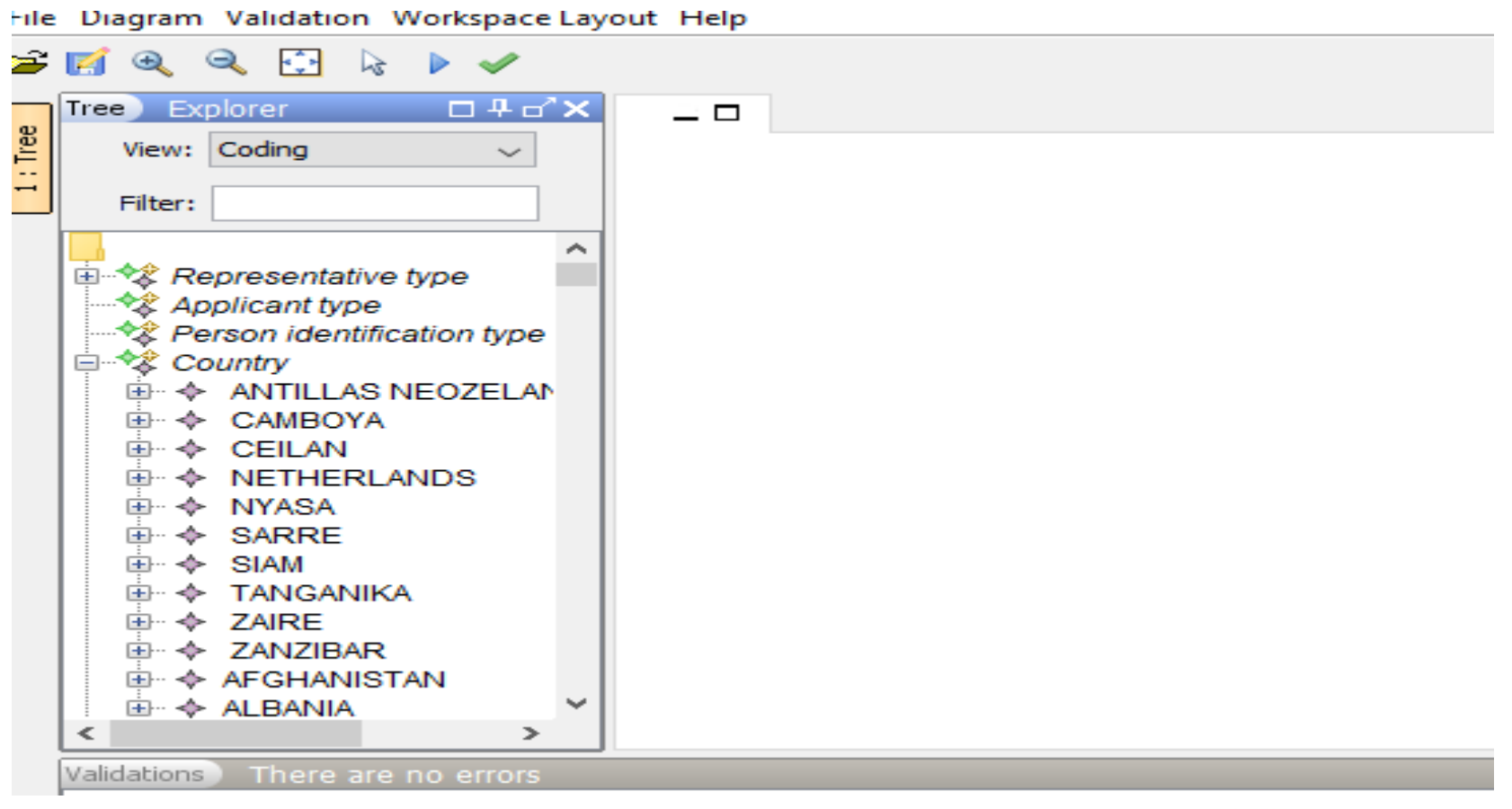

| file Diagram Validation Workspace Layout Help                                                                                                    |          |  |  |  |  |
|----------------------------------------------------------------------------------------------------|----------|--|--|--|--|
| ; 🛃 🔍 🔍 🔂 😓 🖌 🖌                                                                                                    |          |  |  |  |  |
| Tree Explorer D # d' X Properties Properties                                                                                                    |          |  |  |  |  |
| View: Coding View: Country Country                                                                                                    |          |  |  |  |  |
| ⊕ ◆ UNKNOWN         ♦ URUGUAY           ♦ □         ↓         ∎         ■         ↓         ∎         ■         ↓         ∎         ■         ■         ■ |          |  |  |  |  |
| E VS MINOR ISLAND                                                                                                    | SZ       |  |  |  |  |
| ⊕ ♦ US VIRGIN ISLANDS     Country name                                                                                                    | ESWATINI |  |  |  |  |
| VZBEKISTAN                                                                                                    | ESWATINI |  |  |  |  |
| WIPO statistics                                                                                                    |          |  |  |  |  |
|                                                                                                    |          |  |  |  |  |
| 🕀 🔶 VIET NAM                                                                                                    |          |  |  |  |  |
| I IIIIIIIIIIIIIIIIIIIIIIIIIIIIIIIIIII                                                                                                    |          |  |  |  |  |
| I I I I I I I I I I I I I I I I I I I                                                                                                    |          |  |  |  |  |
| WALLIS and FUTANA I                                                                                                    |          |  |  |  |  |
| I III IIII IIII IIIIIIIIIIIIIIIIIIIII                                                                                                    |          |  |  |  |  |
| I → WIPO                                                                                                    |          |  |  |  |  |
|                                                                                                    |          |  |  |  |  |
|                                                                                                    |          |  |  |  |  |
|                                                                                                    |          |  |  |  |  |
|                                                                                                    |          |  |  |  |  |

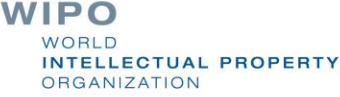

#### **Thank You**

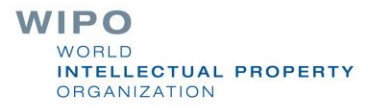